# Cadastro de Representante de Rede de Ensino

### **PNLD Digital**

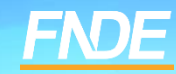

### Cadastro de Representante de

### Rede de Ensino

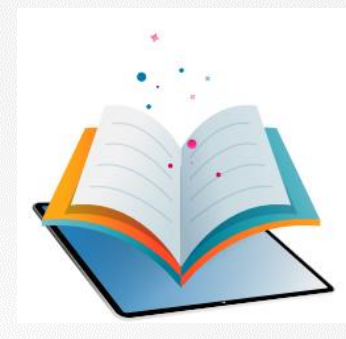

- A plataforma PNLD Digital é o novo sistema que será utilizado para todas as ações relacionadas ao PNLD.
- ✓ O sistema pode ser acessado no seguinte endereço eletrônico <u>https://pnlddigital.fnde.gov.br/login</u>.
- Para acessar o sistema PNLD Digital é necessário que todos os representantes de rede de ensino solicitem cadastro no novo sistema.
- O cadastro dos representantes de rede de ensino constante no Sistema PDDE Interativo/SIMEC será automaticamente migrado para o sistema PNLD Digital. Para acesso ao novo sistema, cada usuário precisa cadastrar uma nova senha. Para isso, o e-mail cadastrado no Sistema PDDE Interativo/SIMEC é fundamental para o recebimento das comunicações do novo sistema.
- ✓ O acesso ao sistema é feito com o CPF do representante com senha pessoal e intransferível.

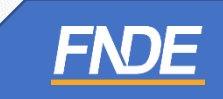

### Acessando o sistema

- ✓ Para solicitar cadastro, acesse o sistema em <u>https://pnlddigital.fnde.gov.br/login</u>.
- As secretarias de educação devem solicitar cadastro em "Representante de Rede de Ensino".

### O FNDE dá boas-vindas ao PNLD Digital.

Esta é a nova ferramenta que auxiliará o FNDE e seus parceiros na garantia do direito de todos os estudantes e professores a livros e materiais de qualidade, colaborando para a melhoria continua da educação pública brasileira.

Para consultar os prazos para as próximas inscrições do PNLD, bem como as regras e procedimentos para inscrição, basta acessar o Edital PNLD 2023, disponível no portal do FNDE, clicando aquí.

| ogin                               |                                         |   |
|------------------------------------|-----------------------------------------|---|
| Isuario                            |                                         |   |
|                                    |                                         |   |
| enha                               |                                         |   |
|                                    |                                         |   |
|                                    | Não sou um robó                         |   |
| 9                                  | Entrar                                  |   |
| isqueci minha s<br>Xeseja se cadas | enha<br>trar? Escolha uma opção abaixo: |   |
|                                    | Representante de Editora                |   |
|                                    | Representante de Rede de Ensino         | 5 |
|                                    |                                         |   |
|                                    | Gestor de Unidade de Ensino             | 5 |

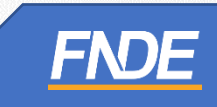

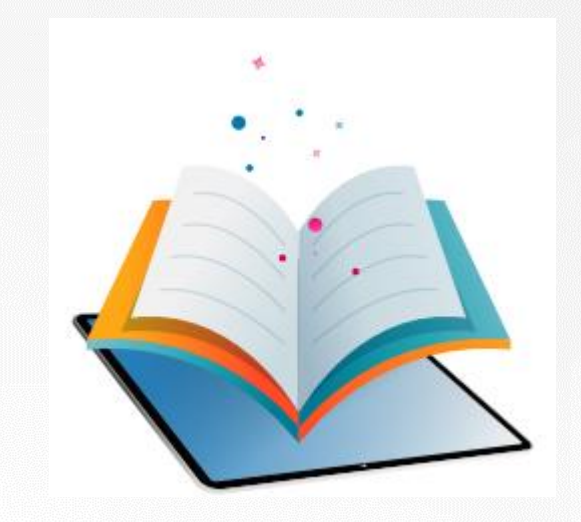

# Acessando o Sistema Representante de Rede de Ensino

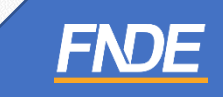

PI

- ✓ Ao clicar em "Representante de Rede de Ensino", o dirigente será direcionado para a tela "Termos de Uso".
- ✓ O representante deve aceitá-lo antes de prosseguir.

| ermos de uso                                                                                                    |                                                                                                    |
|----------------------------------------------------------------------------------------------------|----------------------------------------------------------------------------------------------------|
| here                                                                                                    | en de rinn - Mariel de Vers Bryled                                                                                                    |
| terior de conserve de conserve de la fermine en contra los de con-<br>ception de la fermine de la fermine                                                                                                    | <ol> <li>Parkar de Lines Digital de 2018 ("Parka"), Importantiana print Funda Restand de<br/>Instancia de accesso de la Veraparie Nacional de Lines La Restancia de Instance ("Parka");</li> </ol>                                                                                                    |
| CARACTERISTICAL GROUP DO PORTAL. O Instanto o generativa o<br>Interimente de las aplantes dos estas entre a las estas entre entre entr     | ch Node Nacional de Deservativitarie de Data para ("NOT) activitativitativi                                                    |
| Accessed of the Band Annual Property, Name or Annual Annual State                                                                                                    | e neuros e constitução de constituição e estas tragante con a propheto gava                                                                                                    |
| Reprise Marke in which is stated where many similar<br>or many the unitaria as article in Fulls                                                                                                    | provide to write a close a pressure can construct to contract, at                                                                                                    |
| Andreas accessos que receberer print calente é actual, incar<br>Ristor de Pala                                                                                                    | n hann mithe le anne le entre presidente e finit an anne i finit en la seconda de la seconda.                                                                                                    |
| CALINE INSTRUMENTS AND INCOME AND ADDRESS AND INCOME.                                                                                                    | where the comparison of the second sector of the second sector of the second sector of the second sector of the                                                                                                    |
| a ditte a Papitione au coarres anavers many series an                                                                                                    | an et major from the same strategy.                                                                                                    |
| (2) spectra elluptica, del presidente del presidente del sección future control<br>(2006/2018), de la presidente del attentione del la del presidente del<br>rechto del rechto del control de temperatura del del segui de la del control<br>del del de setto del control de temperatura del de temperatura del control<br>del del de setto del control de temperatura del de temperatura del control<br>del del de setto del control del temperatura del del del del del del del del del del                                                                                                    | a de las el conserver de las defenses en estadores de las destas de las destas en las destas en el conserver en las de las de l                                                                                                    |
|                                                                                                    |                                                                                                    |
|                                                                                                    | • Stage Index Not an extension of the stage of the stage of the sta                                                    |
| In case, the second table are second as the second second        |                                                                                                    |
|                                                                                                    | In state of the large structure is stress of the state of structure is stress of the stress of the stress of th                                                    |
| I can be used to be a series of a series of a serie          | en staat en leiste het gesche kennen die son in dere der einer einer einer einer der einer einer                                                 |
| I status in the second second seco          | en staat en leiste het person het erste die son in de aan en leiste die seense het het op die 1 kaar werden die<br>Seense die staat en leiste die son die son die son die die seense het die son die son                                               |
|                                                                                                    | en electrical de la contra de este de la contra de este este de la contra de la contra de la con                                                 |
| <ul> <li>A second a second a second as a second as</li></ul> | an elasticativa fa garante inclusio de una or fuenciar inclusional fait a garante inclusiones<br>alla constructiones en la constructiones en la constructiones en la constructiones<br>en la constructiones en la constructiones en la constructiones en la constructiones<br>en la constructiones en la constructiones en la constructiones en la construc-<br>en la constructiones en la constructiones en la constructiones en la constru-<br>en la constructiones en la constructiones en la constructiones en la constru-<br>ente en la constructiones en la constructiones de la constructiones en la constru-<br>ences en la constructiones en la constructiones de la constructiones en la constru-<br>ences en la constructiones en la constructiones de la constructiones en la constructiones<br>en la constructiones en la constructiones de la constructiones de la constructiones<br>en la constructiones en la constructiones de la constructiones de la constructiones<br>en la constructiones de la constructiones de la constructiones de la constructiones<br>en la constructiones de la constructiones de la constructiones de la constructiones<br>en la constructiones de la constructiones de la constructiones de la constructiones<br>en la constructiones de la constructiones de la constructiones de la constructiones<br>en la constructiones de la constructiones de la constructiones de la constructiones<br>en la constructiones de la constructiones de la constructiones de la constructiones<br>en la constructiones de la constructiones de la constructiones de la constructiones<br>en la constructiones de la constructiones de la constructiones de la constructiones<br>en la constructiones de la constructiones de la constructiones de la constructiones<br>en la constructiones de la constructiones de la constructiones de la constructiones<br>en la constructiones de la constructiones de la constructiones de la constructiones<br>en la constructiones de la constructiones de la constructiones de la constructiones<br>en la constructiones de la constructiones de la constructiones de la constructiones<br>en la con |
| a case and example of equiparticle and example on the example of equiparticle and example of equiparticle and e          | an elaboration for general inclusion of source of source of the source of the source o                                                 |
| In case the second of the second of the s          | an elaboration for processe leaders in a sub-order of experimental field optical of experimental<br>elaboration of experimental elaboration.<br>The elaboration of experimental elaboration of experimental elaboration of experimental<br>elaboration of experimental elaboration of experimental elaboration<br><b>Printiple elaboration of experimental elaboration of experimental elaboration</b><br>elaboration of experimental elaboration of experimental elaboration<br>elaboration of experimental elaboration of experimental elaboration<br>elaboration of experimental elaboration of experimental elaboration<br>elaboration of experimental elaboration of experimental elaboration<br>elaboration of experimental elaboration of experimental elaboration<br>elaboration of experimental elaboration of experimental elaboration<br>elaboration of experimental elaboration of experimental elaboration<br>elaboration of experimental elaboration of experimental elaboration<br>elaboration of experimental elaboration of experimental elaboration<br>elaboration of experimental elaboration of experimental elaboration<br>elaboration of experimental elaboration of experimental elaboration<br>elaboration of experimental elaboration of experimental elaboration of experimental elaboration<br>elaboration of experimental elaboration of experimental elaboration of experimental elaboration<br>elaboration of experimental elaboration of experimental elaboration of experimental elaboration<br>elaboration of experimental elaboration of experimental elaboration of experimental elaboration of experimental elaboration of elaboration of experimental elaboration of experimental elaboration of elaboration of      |
| <ul> <li>A second a second a second</li></ul> |                                                                                                    |
| • Local II, such the part of the part of the part o          |                                                                                                    |
| • Determine the set of the sector of the sector of the           |                                                                                                    |

A COMPARIE AND A COMPARIE AND A COMPARIE AND A COMPARIES OF A DATA OF A DATA OF A D

A consideration of the second devices of the second second s

Date formal publicly, latter abustles, the appendix a spatial attract that has dealers the end of the end of t

| eitar |
|-------|
| •     |

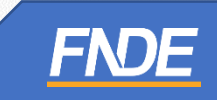

- As informações do representante de rede de ensino serão autenticadas de acordo com as informações cadastradas no PAR4. Se houver alteração do gestor, o cadastro deve ser atualizado PAR4.
- Preencha as informações solicitadas: Nome Completo, CPF e E-mail. Os dados do representante de rede inseridos no Sistema PNLD Digital devem ser os mesmos cadastrado no PAR4.

| Programa Nacional do | Livro e do Material Didático | Legislação Acesso à Ir                                 | nformação Aces | sibilidade   🌔 |
|----------------------|------------------------------|--------------------------------------------------------|----------------|----------------|
|                      | ß                            |                                                        |                |                |
| Solicitar Acesso     | como Representante de Rede   | e de Ensino                                            |                |                |
| Nome Completo        |                              |                                                        |                |                |
|                      |                              |                                                        |                |                |
|                      |                              |                                                        |                |                |
| CPF:                 | E-mail                       | Função                                                 |                |                |
| CPF                  | E-mail                       | Função<br>Selecione                                    |                |                |
| CPF                  | E-mait                       | Função<br>Selecione<br>Secretário Estadual de Educação |                |                |

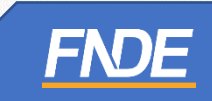

- Se os dados informados forem os mesmos cadastrados no PAR4, o Sistema PNLD Digital validará as informações do representante de rede. Um e-mail de notificação será encaminhado para o e-mail do dirigente.
- ATENÇÃO! É importante que a atualização do dirigente seja feita no PAR4. Assim, o representante da rede de ensino terá a liberação automática no sistema PNLD Digital.
- Um e-mail de notificação será encaminhado para o e-mail do representante de rede de ensino.

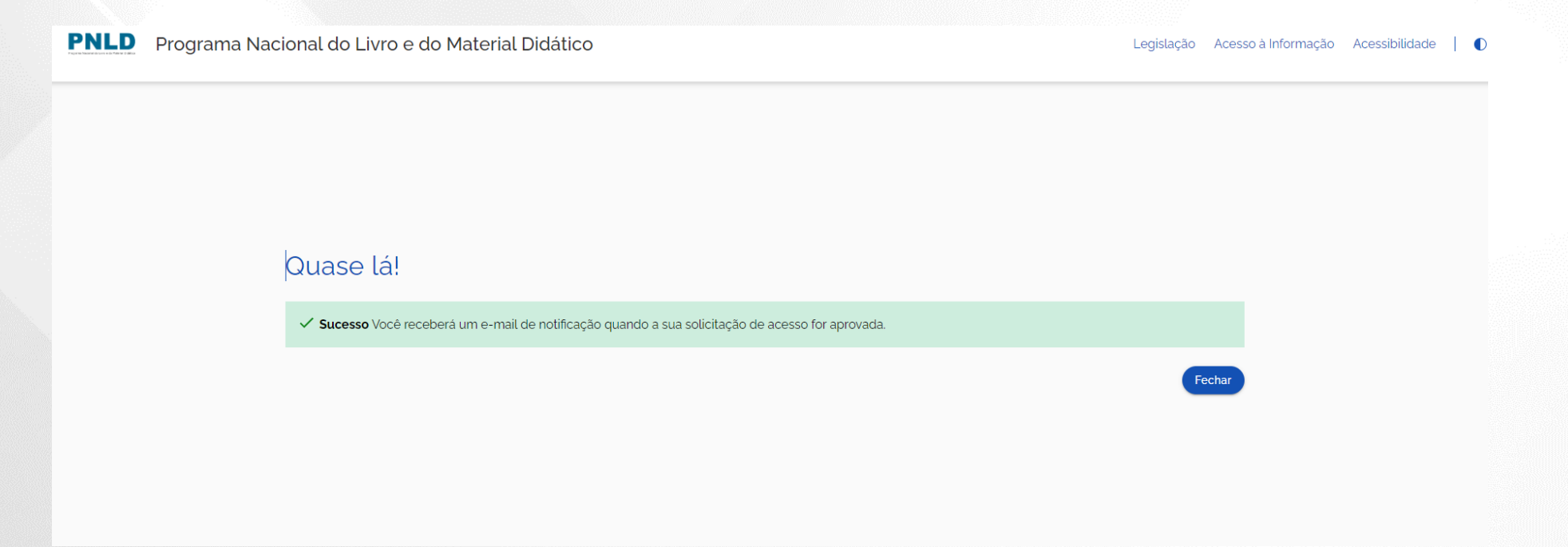

### Identificação do Dirigente

✓ Após aprovação um link será encaminhado para o e-mail cadastrado para liberação de acesso ao sistema.

| [PNLD Digital] Solicitação aprovada de acesso |                                                       |
|-----------------------------------------------|-------------------------------------------------------|
| N noreply@digi.hmg.apps.rnp.br                | ←     ←     ●     ●     ●     ●     ●     ●     11:13 |
| Prezado(a)                                    |                                                       |

Informamos que seu acesso ao PNLD foi aprovado favor acessar o link

Clique no link para acessar o sistema e alterar sua senha: <u>https://digi.hmg.apps.rnp.br/create-password/512531ee-cf17-4b08-89d8-aced281835c6</u>

O link de acesso tem validade de 4 horas.

Mensagem automática, enviada por PNLD Digital

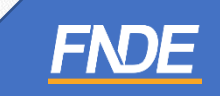

✓ Ao acessar o link recebido por e-mail, o representante de rede de ensino deverá cadastrar senha de acesso ao PNLD Digital.

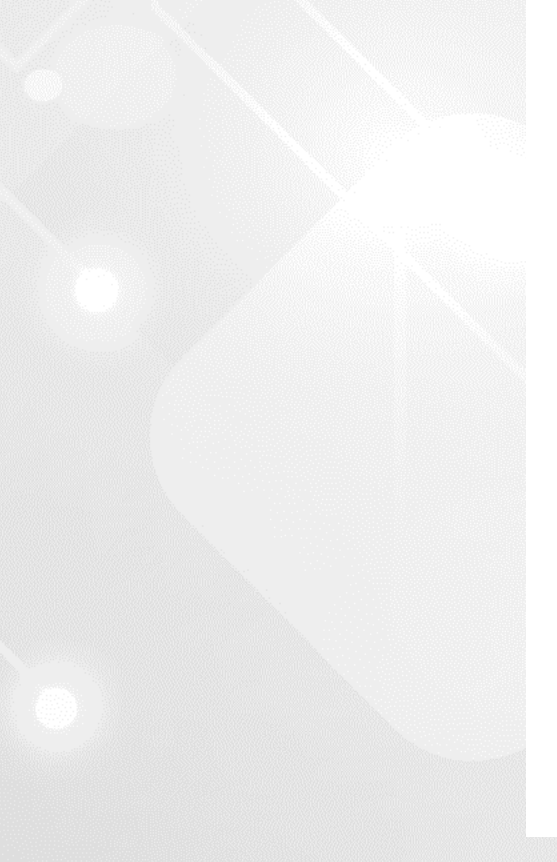

| Nova senha                                                                                                    |
|----------------------------------------------------------------------------------------------------|
| Preencha os dados do usuário:<br>CPF                                                                                                    |
| 15156647162                                                                                                    |
| Senha                                                                                                    |
| Insira sua senha                                                                                                    |
| Repetir Senha                                                                                                    |
| Repita sua senha                                                                                                    |
| Não sou um robô                                                                                                    |
| <ul> <li>X Deve conter ao menos uma letra minúscula</li> <li>X Deve conter ao menos um altera maiúscula</li> <li>X Deve conter ao menos um número</li> <li>X Deve conter ao menos um caractere especial</li> <li>X Deve conter ao menos 11 caracteres</li> </ul> |
| Li e aceito os termos de uso.                                                                                                    |

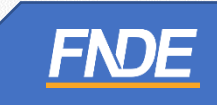

Será solicitado o cadastro de uma etapa de recuperação de senha.

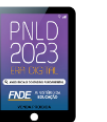

### Perguntas e respostas

Escolha e responda as duas perguntas abaixo para prosseguir:

Escolha perguntas que possa lembrar facilmente a resposta, pois esse processo será crucial para recuperação de senha no futuro.

### Pergunta 1

| * |  |
|---|--|
|   |  |

### Resposta

Respos

#### Pergunta 2

Resposta

Resposta:

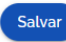

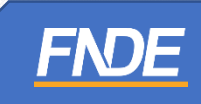

 Após o cadastro da senha, o representante de ensino já pode acessar o PNLD Digital com seu CPF e a senha cadastrada.

### O FNDE dá boas-vindas ao PNLD Digital.

Esta é a nova ferramenta que auxiliará o FNDE e seus parceiros na garantia do direito de todos os estudantes e professores a livros e materiais de qualidade, no âmbito do PNLD, colaborando para a melhoria contínua da educação pública brasileira.

Para consultar os editais do PNLD, basta acessar o portal do FNDE, clicando aqui.

Para orientações gerais sobre o Programa, bem como ações voltadas a escolas e redes de ensino, basta acessar o portal do FNDE, clicando aqui.

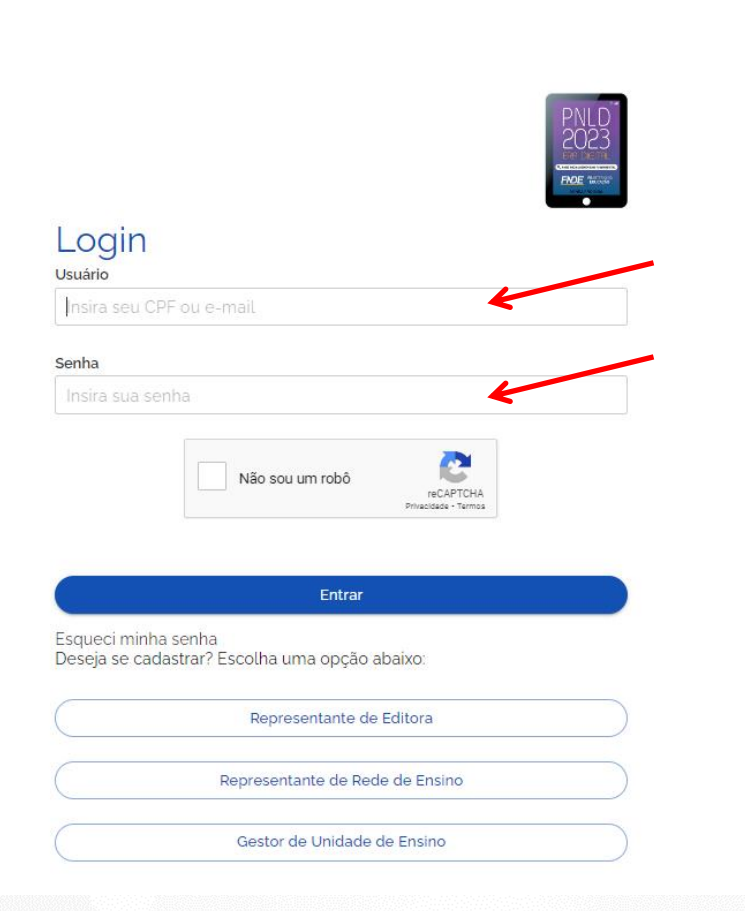

 $\checkmark$ 

Ao acessar o sistema, o dirigente visualizará todas as escolas vinculadas à rede.

|             | NLD Programa Nacional                  | do Livro e Material Didá | itico | Legislação A          | cesso à Informação | Acessibilidade | - 8-       |
|-------------|----------------------------------------|--------------------------|-------|-----------------------|--------------------|----------------|------------|
| Lista de    | e Escolas                              |                          |       |                       |                    |                |            |
| Nome Escola | i ou Cod. Inep                         |                          |       |                       |                    |                |            |
| Código INEP | Escola                                 | Esfera                   | UF    | Município             | Localização        | Situação       | Ações      |
| 51003830    | EE PROF MARINES FATIMA DE SA TEIXEIRA  | Estadual                 | MT    | Alta Floresta         | Urbana             | Em Atividade   | <b>2</b> : |
| 51052946    | EE ONECIDIO MANOEL RESENDE             | Estadual                 | MT    | Alto Araguaia         | Rural              | Em Atividade   | <b>2</b> : |
| 51097206    | EE PORTAL DA AMAZONIA                  | Estadual                 | MT    | Apiacás               | Urbana             | Em Atividade   | ₫ :        |
| 51091259    | EE INDIGENA PASAPKAREEJ                | Estadual                 | MT    | Aripuanã              | Rural              | Em Atividade   | <b>2</b> : |
| 51024403    | EE DEP NORBERTO SCHWANTES              | Estadual                 | MT    | Barra do Garças       | Urbana             | Em Atividade   | <b>2</b> : |
| 51088894    | EE PROF GERSON CARLOS DA SILVA         | Estadual                 | MT    | Bom Jesus do Araguaia | Urbana             | Em Atividade   | 2          |
| 51057565    | EE CRIANCA CIDADA                      | Estadual                 | MT    | Cáceres               | Urbana             | Em Atividade   | 2:         |
| 51022273    | EE INDIGENA DE EDUCACAO BASICA XAVANTE | Estadual                 | MT    | Campinápolis          | Rural              | Em Atividade   | 2          |
| 51207800    | EE LEDY ANITA BRESCANCIN               | Estadual                 | MT    | Campo Verde           | Urbana             | Em Atividade   | 2:         |
| 51064448    | EE INDIGENA SAMUEL SAHUTUWE            | Estadual                 | MT    | Canarana              | Rural              | Em Atividade   | <b>8</b> : |

FNDE

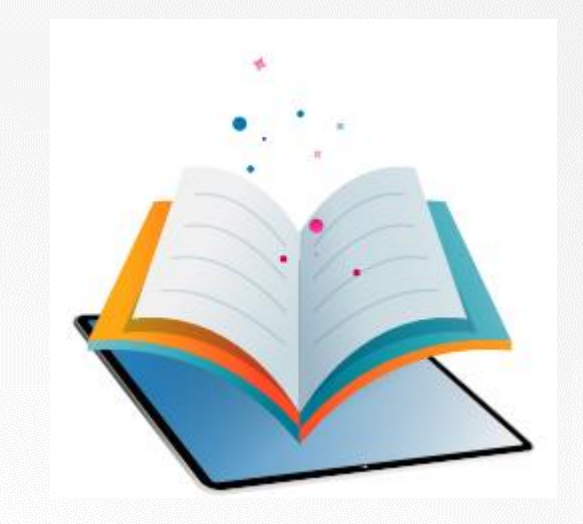

# Gerenciando Cadastro de Gestor de Unidade de Ensino

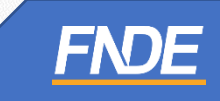

O Dirigente visualizará todas as escolas pertencentes à sua rede de ensino em seu perfil de acesso.
 Ao clicar no ícone PNLD , acesse o menu "Notificações".

|                          |   | × PNLC            | Progr              | ama Nacional do Livro e Ma  | terial Didático    | Legislação /       | Acesso à Informação Acessibilidade |
|--------------------------|---|-------------------|--------------------|-----------------------------|--------------------|--------------------|------------------------------------|
| 📚 Escolas                |   |                   |                    |                             |                    |                    |                                    |
| Relatórios               | ~ | Notificaçõ        | es                 |                             |                    |                    |                                    |
| Notificações             | ^ | Notificações      | Nome               | Função                      | Data               | Unidade de Ensino  | Ações                              |
| Solicitações de Usuários |   | Professor         | Meu Nome           | Professor                   | 04/09/2022 - 19:43 | CEF POLIVALENTE    | Reprovar Aprovar                   |
|                          |   | Professor         | Meu Nome           | Professor                   | 04/09/2022 - 13:08 | EC 19 DO GAMA      | Reprovar Aprovar                   |
|                          |   | Gestor de Unidade | ANDREA DE CARVALHO | Gestor de Unidade de Ensino | 02/09/2022 - 0912  | CEF 08 DO GUARA    | Reprovar Aprovar                   |
|                          |   | Gestor de Unidade | Marcos             | Gestor de Unidade de Ensino | 03/09/2022 - 15:04 | CEF 03 DE BRASILIA | Reprovar Aprovar                   |
|                          |   |                   |                    |                             |                    |                    |                                    |

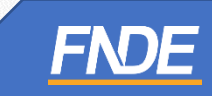

✓ Clique em "Solicitação de Usuários" para Aprovar ou Recusar as solicitações.

ATENÇÃO! É importante que a atualização do gestor da escola seja feita no PDDE Interativo. Assim, o representante da rede de ensino não precisará realizar a liberação do gestor da escola no PNLD Digital.

Só será necessário aprovar as solicitações de diretores de escolas que não estão atualizadas no PDDE Interativo.

| 📚 Escolas                |          |                   |                    |                             |                    |                    |                  |
|--------------------------|----------|-------------------|--------------------|-----------------------------|--------------------|--------------------|------------------|
| Relatórios               | <b>~</b> | Notificaçã        | ŏes                |                             |                    |                    |                  |
| Notificações             | ^        |                   |                    |                             |                    |                    |                  |
| Solicitações de Usuários |          | Notificações      | Nome               | Função                      | Data               | Unidade de Ensino  | Ações            |
|                          |          | Professor         | Meu Nome           | Professor                   | 04/09/2022 - 19:43 | CEF POLIVALENTE    | Reprovar Aprovar |
|                          |          | Professor         | Meu Nome           | Professor                   | 04/09/2022 - 13:08 | EC 19 DO GAMA      | Reprovar Aprovar |
|                          |          | Gestor de Unidade | ANDREA DE CARVALHO | Gestor de Unidade de Ensino | 02/09/2022 - 09.12 | CEF 08 DO GUARA    | Reprovar Aprovar |
|                          |          | Gestor de Unidade | Marcos             | Gestor de Unidade de Ensino | 03/09/2022 - 15:04 | CEF 03 DE BRASILIA | Reprovar Aprovar |
|                          |          |                   |                    |                             |                    |                    |                  |
|                          |          |                   |                    |                             |                    |                    |                  |
|                          |          |                   |                    |                             |                    |                    |                  |

### Cadastro de Perfis de Técnicos da Secretaria

- ✓ No momento é possível solicitar cadastro no PNLD Digital apenas de Representante de Rede de Ensino.
- Em breve, o representante de rede poderá cadastrar técnicos da secretaria envolvidos no PNLD no Sistema PNLD Digital. Novos perfis serão disponibilizados: Coordenador do Livro e Equipe do Livro.
- ✓ Os perfis de coordenador e comitê não serão migrados para o PNLD Digital.

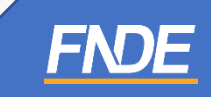

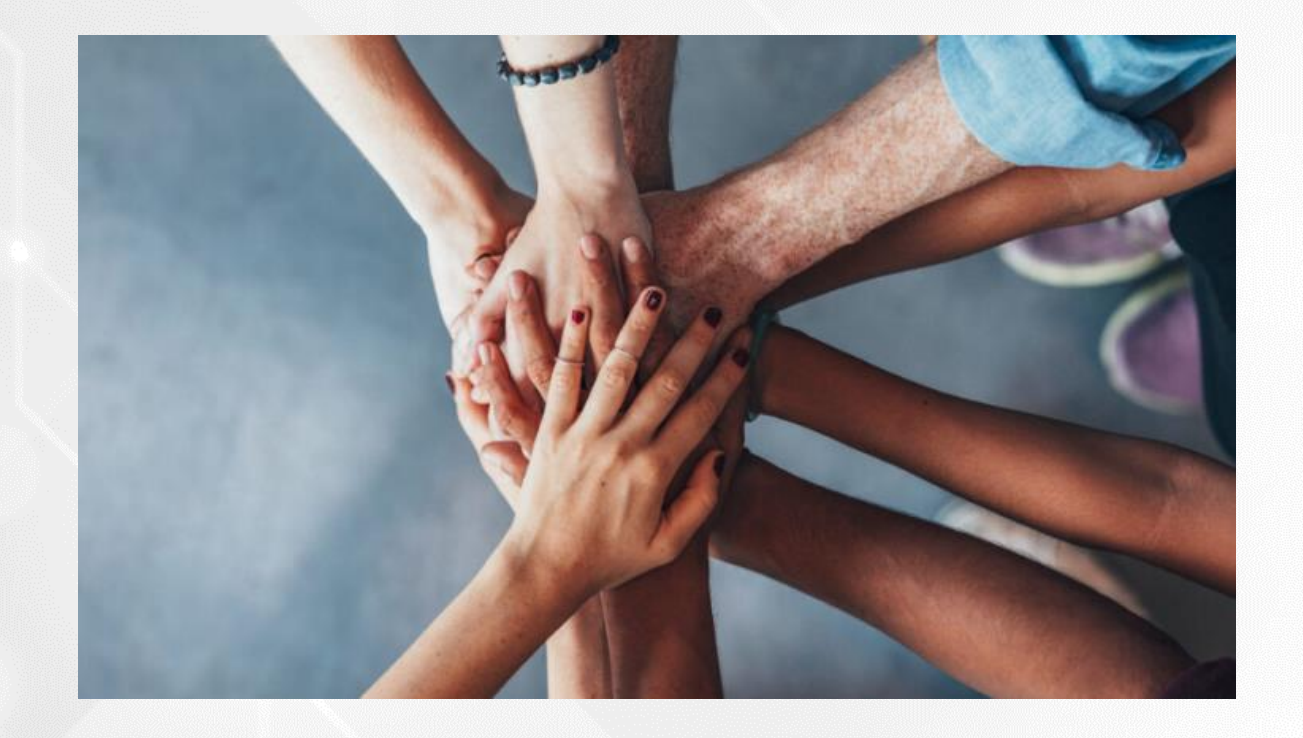

• Portal do FNDE:

https://www.gov.br/fnde/pt-br/acesso-a-informacao/acoes-e-programas/programas/programas-do-livro

**FNDE** 

• Dúvidas: <u>livrodidatico@fnde.gov.br</u>